#### Handset & Receiver (Cradle)

### **2D Wireless Barcode Scanner**

## **Quick Guidance**

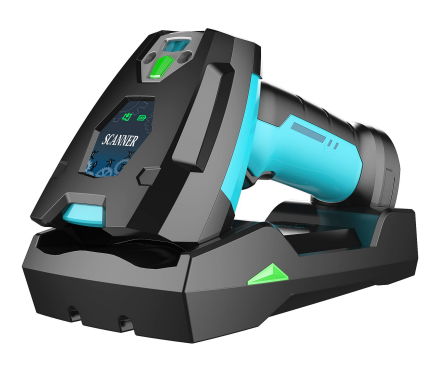

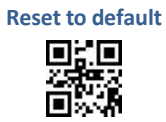

#### Various Version:

| HP Standard Version   | General Usage                               |  |
|-----------------------|---------------------------------------------|--|
| HD .HHD High density  | Good at reading high density and small size |  |
| Version               | bar code                                    |  |
| DP DPM code version   | Specially used to read DPM engraving codes  |  |
| BXX Bluetooth Version | Bluetooth Wireless                          |  |
| XER Ultra-long Range  | The maximum scanning distance is more than  |  |
| Version               | ten meters                                  |  |

Remark: This pamphlet is for quick guidance only. Please refer to the User Manual for more detail instructions.

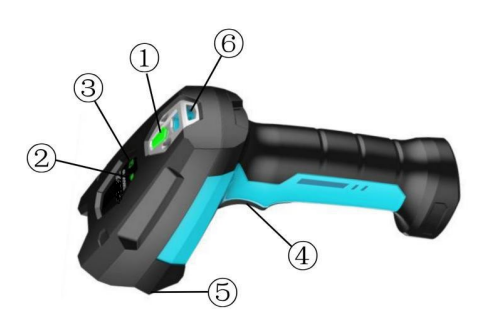

| 1) Main Indicator 🍵    | (4) Trigger    |
|------------------------|----------------|
| 2) Power Indicator 000 | (5) Scanning w |
| 3) Data Indicator 🛃    | 6 Rope hang    |

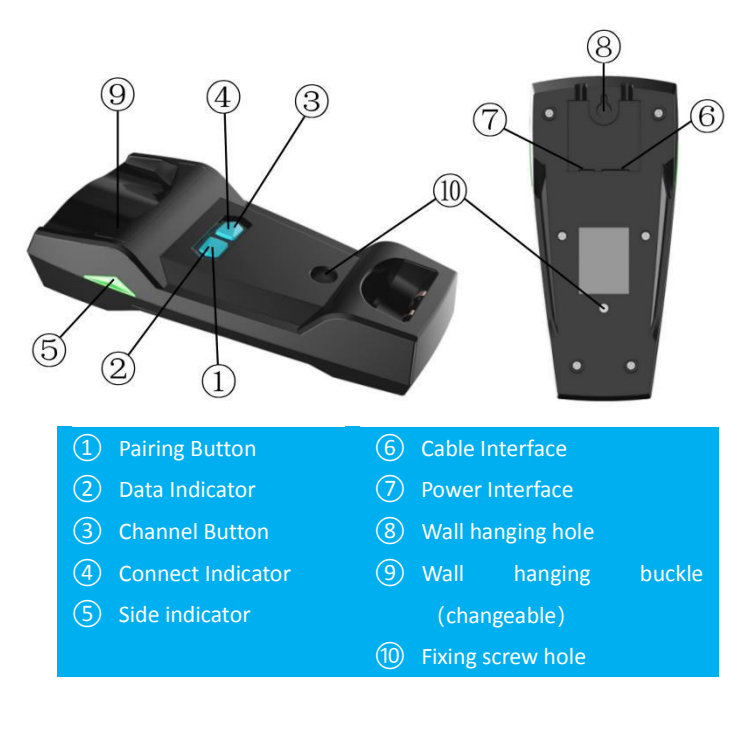

#### **Indicator & Button**

Handset Indicator

| Indicator status Meaning   Main Green flashing Self-test at start up   Indicator Green on Normal start   Indicator Light off briefly Scan successfully   Red on In trouble   Indicator Fast flashing Low battery   Power Slow flashing Charging   Indicator Light on Charging complete   Indicator Light on Data to be uploaded   Data Flashing Recognizing interface   Connect Indicator Flashing Recognizing interface   Light on Normal start Uight on   Data Indicator Flashing Receiving data   Data Indicator - -   Receiver Button Flashing Receiving data   Button Function -   Pairing Button Function -   Pairing Button It is used to set the communication channel of the receiver. When the matching is successful, the scanner are receiver. When the matching is successful, the scanner are receiver. This button is used to set different channels to accelerate the data upload speed.                                                                                                    |                    |                                                                                                    |             |                       |  |
|----------------------------------------------------------------------------------------------------|--------------------|----------------------------------------------------------------------------------------------------|-------------|-----------------------|--|
| Main Green flashing Self-test at start up   Indicator Light off briefly Scan successfully   Red on In trouble   Indicator Fast flashing Low battery   Power Slow flashing Charging   Indicator Light on Charging complete   Indicator Light on Data to be uploaded   Pata Flashing Data memory is full   Receiver Indicator Flashing Recognizing interface   Connect Indicator Flashing Recognizing interface   Data Indicator Flashing Recognizing data   Data Indicator - -   Receiver Button Long press the button for 4 seconds to match th communication parameters of the scanner ar receiver. When the matching is successful, t scanner ar receiver. When the matching is successful, t scanner emits a long beep of "DE"   Ruton It is used to set the communication channel of th receiver. This button is used to set different data upload speed.                                                                                                    | Indicator          | statu                                                                                                    | S           | Meaning               |  |
| MainGreen onNormal startIndicatorLight off brieflyScan successfullyRed onIn troubleImage: Red onIn troubleImage: Red onIn troublePowerSlow flashingChargingIndicatorLight onCharging completeImage: Receiver IndicatorLight onData to be uploadedDataFlashingData memory is fullReceiver IndicatorFlashingRecognizing interfaceIndicatorStatusMeaningReceiver IndicatorFlashingRecognizing interfaceData IndicatorFlashingReceiving dataData IndicatorReceiver ButtonFlashingReceiving dataButtonFunction-Pairing ButtonLong press the button for 4 seconds to match the communication parameters of the scanner ar receiver. When the matching is successful, to scanner ar receiver. When the matching is successful, to scanner ar receiver. When the matching is successful, to scanner ar receiver. This button is used to set different matching is nuccessful, to scanner ar receiver. This button is used to set different matching is nuccessful, to scanner ar receiver. This button is used to set different matching is nuccessful, to scanner ar receiver. This button is used to set different matching is nuccessful, to scanner ar receiver. This button is used to set different matching is nuccessful, to scanner ar receiver. This button is used to set different matching is nuccessful, to scanner ar receiver. This button is used to set different matching is nuccessful, to scanner ar receiver. This button is used to set different matching is nuccessful, to scanner ar receiver. This button i                                                                                                    |                    | Gree                                                                                                    | n flashing  | Self-test at start up |  |
| IndicatorLight off brieflyScan successfullyRed onIn troubleRed onIn troubleFast flashingLow batteryPowerSlow flashingChargingIndicatorLight onCharging completeDataLight onData to be uploadedDataFlashingData memory is fullReceiver IndicatorStatusMeaningConnect IndicatorStatusMeaningData IndicatorFlashingRecognizing interfaceData IndicatorFlashingReceiving dataData IndicatorReceiver ButtonFlashingReceiving dataButtonFunction-Pairing ButtonLong press the button for 4 seconds to match th<br>communication parameters of the scanner ar<br>receiver. When the matching is successful, to<br>scanner emits a long beep of "DE"ButtonIt is used to set the communication channel of th<br>receiver. This button is used to set different<br>machine groups to work on different channels to<br>accelerate the data upload speed.                                                                                                    | Main               | Gree                                                                                                    | n on        | Normal start          |  |
| Red onIn troublePowerFast flashingLow batteryIndicatorLight onCharging completeIndicatorLight onData to be uploadedDataFlashingData memory is fullReceiver IndicatorFlashingRecognizing interfaceIndicatorStatusMeaningReceiver IndicatorFlashingRecognizing interfaceIndicatorStatusMeaningConnect IndicatorFlashingRecognizing interfaceData IndicatorFlashingReceiving dataData IndicatorReceiver ButtonLight offData to be uploadedButtonFunction-Pairing ButtonLong press the button for 4 seconds to match th<br>communication parameters of the scanner ar<br>receiver. When the matching is successful, t<br>scanner emits a long beep of "DE"Channelreceiver. This button is used to set different<br>machine groups to work on different channels to<br>accelerate the data upload speed.                                                                                                    | Indicator          | Light                                                                                                    | off briefly | Scan successfully     |  |
| Image: Fast flashingLow batteryPowerSlow flashingChargingIndicatorLight onCharging completeIndicatorLight onData to be uploadedDataFlashingData memory is fullReceiver IndicatorStatusMeaningIndicatorStatusMeaningConnect IndicatorFlashingRecognizing interfaceData IndicatorFlashingReceiving dataData IndicatorFlashingReceiving dataButtonFunction-Receiver ButtonFunctionPairing ButtonLong press the button for 4 seconds to match th<br>communication parameters of the scanner ar<br>receiver. When the matching is successful, th<br>scanner emits a long beep of "DE"ChannelIt is used to set the communication channel of th<br>receiver. This button is used to set different<br>data upload speed.                                                                                                    |                    | Red on                                                                                                    |             | In trouble            |  |
| PowerSlow flashingChargingIndicatorLight onCharging completeLight onData to be uploadedDataLight onData to be uploadedDataFlashingData memory is fullReceiver IndicatorStatusMeaningIndicatorStatusMeaningConnect IndicatorFlashingRecognizing interfaceData IndicatorFlashingReceiving dataData IndicatorFlashingReceiving dataData Indicator-ButtonFunctionButtonFunctionPairing ButtonLong press the button for 4 seconds to match the<br>communication parameters of the scanner ar<br>receiver. When the matching is successful, the<br>scanner emits a long beep of "DE"ChannelIt is used to set the communication channel of the<br>receiver. This button is used to set different<br>machine groups to work on different channels to<br>accelerate the data upload speed.                                                                                                    |                    | Fast                                                                                                    | flashing    | Low battery           |  |
| IndicatorLight onCharging completeLight onData to be uploadedDataFlashingData memory is fullReceiver IndicatorIndicatorStatusMeaningConnect IndicatorConnect IndicatorFlashingRecognizing interfaceData IndicatorFlashingReceiving dataData IndicatorFlashingReceiving dataData IndicatorReceiver ButtonFunction-ButtonFunction-Pairing ButtonLong press the button for 4 seconds to match the<br>communication parameters of the scanner ar<br>receiver. When the matching is successful, the<br>scanner emits a long beep of "DE"ChannelIt is used to set the communication channel of the<br>receiver. This button is used to set different<br>machine groups to work on different channels to<br>accelerate the data upload speed.                                                                                                    | Power              | Slow                                                                                                    | flashing    | Charging              |  |
| Light onData to be uploadedDataFlashingData memory is fullReceiver IndicatorIndicatorStatusMeaningConnect IndicatorFlashingRecognizing interfaceConnect IndicatorFlashingRecognizing interfaceData IndicatorFlashingReceiving dataData Indicator-ButtonFunctionButtonFunctionPairing ButtonLong press the button for 4 seconds to match the<br>communication parameters of the scanner ar<br>receiver. When the matching is successful, to<br>scanner emits a long beep of "DE"ChannelIt is used to set the communication channel of the<br>receiver. This button is used to set different<br>machine groups to work on different channels to<br>accelerate the data upload speed.                                                                                                    | Indicator          | Light                                                                                                    | on          | Charging complete     |  |
| DataFlashingData memory is fullReceiver IndicatorIndicatorStatusMeaningConnect IndicatorFlashingRecognizing interfaceLight onNormal startData IndicatorFlashingReceiving dataData IndicatorFlashingReceiving dataData Indicator-Receiver ButtonButtonFunctionLong press the button for 4 seconds to match the<br>communication parameters of the scanner ar<br>receiver. When the matching is successful, to<br>scanner emits a long beep of "DE"It is used to set the communication channel of the<br>receiver. This button is used to set different<br>machine groups to work on different channels to<br>accelerate the data upload speed.                                                                                                    | Ľ                  | Light                                                                                                    | on          | Data to be uploaded   |  |
| Button Status Meaning   Pairing Button Flashing Recognizing interface   Light on Normal start   Light on Normal start   Elashing Receiving data   Data Indicator Flashing   Side Indicator -   Receiver Button -   Pairing Button Function   Pairing Button Long press the button for 4 seconds to match the communication parameters of the scanner are receiver. When the matching is successful, to scanner emits a long beep of "DE"   Channel It is used to set the communication channel of the receiver. This button is used to set different machine groups to work on different channels to accelerate the data upload speed.                                                                                                    | Data               | Flash                                                                                                    | ing         | Data memory is full   |  |
| IndicatorStatusMeaningConnect IndicatorFlashingRecognizing interfaceLight onNormal startData IndicatorFlashingReceiving dataData IndicatorSide IndicatorReceiver ButtonFunction-ButtonFunctionfor 4 seconds to match the communication parameters of the scanner are receiver. When the matching is successful, the scanner are receiver. When the the scanner of the scanner of t | Receiver Indicator |                                                                                                    |             |                       |  |
| Connect IndicatorFlashingRecognizing interfaceLight onNormal startData IndicatorFlashingReceiving dataSide Indicator-Receiver Button-ButtonFunction-Pairing ButtonLong press the button for 4 seconds to match the communication parameters of the scanner arr receiver. When the matching is successful, to scanner emits a long beep of "DE"ChannelIt is used to set the communication channel of the receiver. This button is used to set different machine groups to work on different channels to accelerate the data upload speed.                                                                                                    | Indicator          |                                                                                                    | Status      | Meaning               |  |
| Light on Normal start   Light on Normal start   Data Indicator Flashing Receiving data   Light off Data to be uploaded   Side Indicator -   Receiver Button -   Button Function   Pairing Button Long press the button for 4 seconds to match the communication parameters of the scanner are receiver. When the matching is successful, to scanner emits a long beep of "DE"   Channel It is used to set the communication channel of the receiver. This button is used to set different machine groups to work on different channels to accelerate the data upload speed.                                                                                                    | Connect Indicator  |                                                                                                    | Flashing    | Recognizing interface |  |
| Data Indicator Flashing Receiving data   Light off Data to be uploaded   Side Indicator -   Receiver Button -   Button Function   Pairing Button Long press the button for 4 seconds to match the communication parameters of the scanner arreceiver. When the matching is successful, to scanner emits a long beep of "DE"   Channel It is used to set the communication channel of the receiver. This button is used to set different machine groups to work on different channels to accelerate the data upload speed.                                                                                                    |                    | r                                                                                                    | Light on    | Normal start          |  |
| Light off Data to be uploaded   Side Indicator -   Receiver Button -   Button Function   Long press the button for 4 seconds to match the communication parameters of the scanner arr receiver. When the matching is successful, to scanner emits a long beep of "DE"   Pairing Button It is used to set the communication channel of the receiver. This button is used to set different machine groups to work on different channels to accelerate the data upload speed.                                                                                                    | Data Indicator     |                                                                                                    | Flashing    | Receiving data        |  |
| Side Indicator -   Receiver Button Function   Button Function   Pairing Button Long press the button for 4 seconds to match the communication parameters of the scanner are receiver. When the matching is successful, the scanner emits a long beep of "DE"   Channel It is used to set the communication channel of the receiver. This button is used to set different machine groups to work on different channels to accelerate the data upload speed.                                                                                                    | Data Indicator     |                                                                                                    | Light off   | Data to be uploaded   |  |
| Button Function   Button Long press the button for 4 seconds to match the communication parameters of the scanner arreceiver. When the matching is successful, the scanner emits a long beep of "DE"   Pairing Button It is used to set the communication channel of the receiver. This button is used to set different machine groups to work on different channels to accelerate the data upload speed.                                                                                                    | Side Indicator     |                                                                                                    |             | -                     |  |
| Button Function   Pairing Button Long press the button for 4 seconds to match the communication parameters of the scanner arreceiver. When the matching is successful, the scanner emits a long beep of "DE"   It is used to set the communication channel of the receiver. This button is used to set different machine groups to work on different channels to accelerate the data upload speed.                                                                                                    | Receiver Button    |                                                                                                    |             |                       |  |
| Pairing ButtonLong press the button for 4 seconds to match the<br>communication parameters of the scanner are<br>receiver. When the matching is successful, the<br>scanner emits a long beep of "DE"ChannelIt is used to set the communication channel of the<br>receiver. This button is used to set different<br>machine groups to work on different channels to<br>accelerate the data upload speed.                                                                                                    | Button             | Functio                                                                                                    | n           |                       |  |
| It is used to set the communication channel of the<br>Channel receiver. This button is used to set different<br>Button machine groups to work on different channels to<br>accelerate the data upload speed.                                                                                                    | Pairing Button     | Long press the button for 4 seconds to match the<br>communication parameters of the scanner and<br>receiver. When the matching is successful, the<br>scanner emits a long beep of "DE"       |             |                       |  |
|                                                                                                    | Channel<br>Button  | It is used to set the communication channel of the<br>receiver. This button is used to set different<br>machine groups to work on different channels to<br>accelerate the data upload speed. |             |                       |  |

#### Installation

#### **Connection and paring**

Step 1. Connect the receiver to the computer (or POS machine, etc.) Please connect as follows according to the interface type you choose; USB interface: Insert the cable crystal head into the "data interface" of the receiver, and insert the other end into the computer USB interface. **P/S 2 interface**: Insert the cable crystal head into the "data interface" of the receiver, and the two plugs at the other end are inserted into the computer keyboard port, and the other is connected to the Keyboard of the P/S 2 port.

**RS232 Interface:** Insert the cable crystal head into the "data interface" of the receiver, the other end is inserted into the RS232 interface of the computer. Plug the power into the power socket of the serial cable.

Normally, the receiver can automatically identify the type of interface (the connection indicator on). If the interface cannot be correctly identified (the connection indicator keeps flashing), manual setting is required.

Auto Identifying

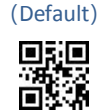

USB HID

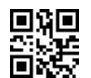

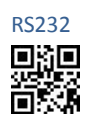

USB COM 

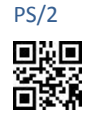

Note: The interface type setting will only take effect when the scanner and receiver have been matched. See step 2 for matching method.

#### Step 2. Match the scanner and receiver

- Matching method: Place the scanner on the receiver, and then press and hold the pairing button of the receiver for about 4 seconds. When you hear a prompt tone, it means the matching is successful. You can release the button
- Tip: A receiver can support up to 100 scanners working at the same time. The scanner needs to match the receiver before sending data to the receiver.

#### Usage of Scanner

#### Power On / Off

In the shutdown state, press the scanner button to start the scanner. When it is turned on, the scanner will perform a self-checking state, and the main indicator light will flash. After the self-check is completed, the main indicator of the scanner is always on, and a "DEDE" beep sounds.

If not used for a long time, the scanner will automatically power off. The automatic shutdown time can be set (1~99 minutes).

#### Scanning

After powering on, press the button to scan the barcode. When scanning, the red aiming line (Line, Cross or dot) should be aligned with the target barcode.

Tips: 1. When the scan is successful, the main indicator light of the scanner flashes once (off for about one second), accompanied by a "di" beep.

2. For barcodes that are difficult to read, you can try to adjust the scanning distance and scanning angle to obtain the best scanning effect.

#### Charging

Place the scanner on the receiver to charge it. When charging, the battery indicator flashes slowly; when fully charged, the battery indicator is always on.

Tips: 1.When the battery is low, the scanner will emit a "didi" prompt tone at intervals to remind the operator to charge the scanner. The battery indicator will flash quickly at this time.

#### **Built-in Data Memory**

If the handset is out of limit to wireless contact radius, or it works in the Manual Upload Mode, the captured code data will be stored in the handset memory, the data indicator light on at this time. After all the data is uploaded, the data indicator goes out.

#### **Multi-Cradles Working**

In case two or more cradles working in the same room, please set hem to different channels to ensure high upload efficiency as follow. 1. Use "channel button" to set the channel number (the channel

- number will be displayed on the computer as the bar code data when the button is pressed).
- 2. Re-match the receiver and scanner to make the new channel number effective.

Tip: If two or more cradles working in the same signal channel, it will slow down upload speed. However, they won't jam with each other Work in high humidity and water

The handset can work in a high humidity environment and can resist short-term shallow water immersion. But the receiver should not be soaked in water or work in a condensed water environment. Note: After replacing the battery, please check whether the battery cover is well installed, so as not to affect the waterproof performance of the scanner.

#### Wall Hanging

This scanner can be used on the wall. When using it on the wall, remove the flat buckle of the receiver and install the wall buckle. For details, please refer to the product wall buckle accessories.

#### **Common Settings**

#### **Information Check**

Suffix Quick Setup

CR (Default))

CR+LF

**Common Symbol Setting** 

Support

1D+2D

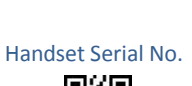

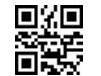

#### Cradle Serial No.

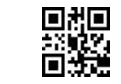

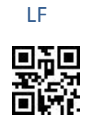

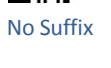

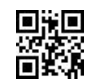

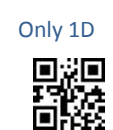

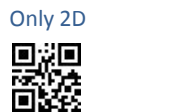

#### Setting the Torch

#### Torch on when scanning

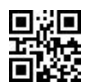

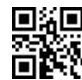

Always On

## Torch off

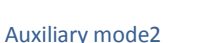

# 

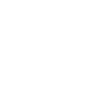

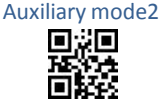

Auxiliary mode 1

#### Sign setting

Open When Scanning

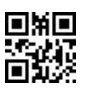

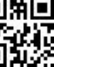

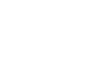

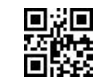

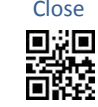

#### Setting the Data Upload Mode

No Storing Mode: Every code data will be uploaded instantly to the cradle once they are well captured. In case of unsuccessful upload (he transmission distance is exceeded or the receiver is not connected), the code data will be ignored and alarm of "Dee-Dee-Dee" will come

#### out.

Auto Storage Mode (Default): The data will be stored in the handset memory in case of upload failure to cradle. And the data will be uploaded to cradle once the contact connection come back normal. It's the default working mode.

Manual Mode: The code data will firstly be stored in the built-in handset memory once well captured (can store up to 55,000pcs codes). The data would be uploaded to cradle when you scan the "Upload Start" barcode. If you don't erase the storage, the data will

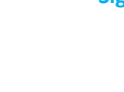

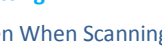

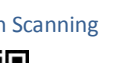

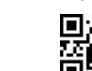

Always on

Close

always exist

Auto Storing

(Default)

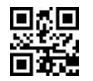

Upload Start

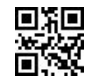

Wireless communication power setting

#### High (14dBm)

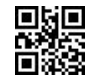

Low (0dBm) 

Erase Storage

Manual Mode

Note: Please set the wireless communication power according to the relevant local regulations (you can consult the local radio management

No Storing

#### department)

Prefix

**Transmit Prefix** 

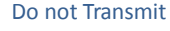

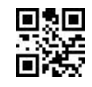

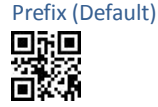

Start Setting Prefix

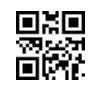

Suffix

Transmit Suffix

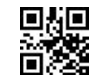

Start Setting Suffix

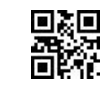

The steps for setting the prefix (suffix) are as follows:

**1.** Scan "Start Setting";

**2.** Scan the ASCII value of the hexadecimal parameter barcode of the string (2 digits per character); for example, the parameter of character A is "41", and the parameter of B is 42.

3. Scan "Finish Setting".

4. Scan "Transmit Prefix" ("Transmit suffix ")

Parameter Bar code

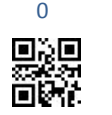

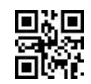

![](_page_1_Picture_88.jpeg)

![](_page_1_Picture_89.jpeg)

С

F

![](_page_1_Picture_90.jpeg)

![](_page_1_Picture_91.jpeg)

![](_page_1_Picture_93.jpeg)

![](_page_1_Picture_94.jpeg)

![](_page_1_Picture_95.jpeg)

![](_page_1_Picture_96.jpeg)

![](_page_1_Picture_97.jpeg)

![](_page_1_Picture_99.jpeg)

![](_page_1_Picture_100.jpeg)

![](_page_1_Picture_101.jpeg)

![](_page_1_Picture_102.jpeg)

![](_page_1_Picture_103.jpeg)

Do not Transmit

Suffix(Default)

![](_page_1_Picture_107.jpeg)